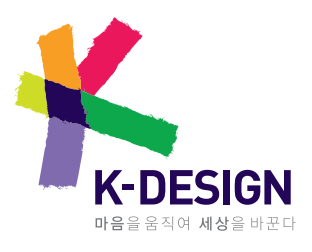

# 디자인공지증명제도

디자인공지증명 신청절차 매뉴얼

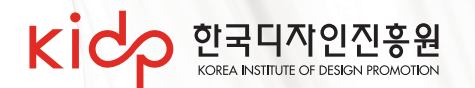

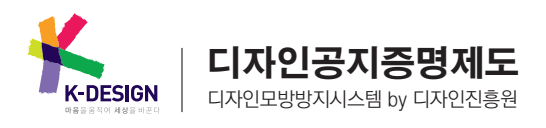

#### 0 디자인공지증명 신청절차

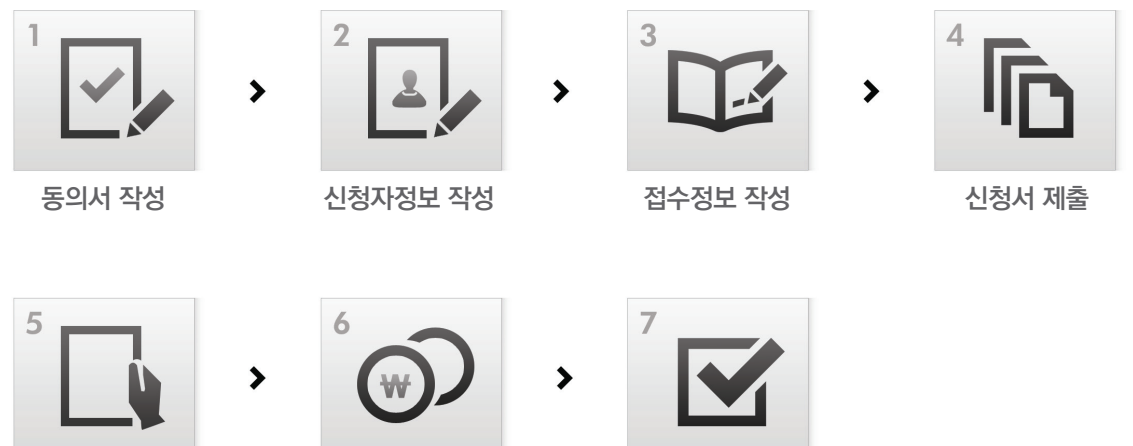

서류검토 및 결과통보

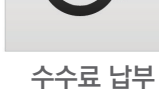

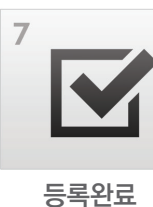

## 1 publish.kidp.or.kr로 접속

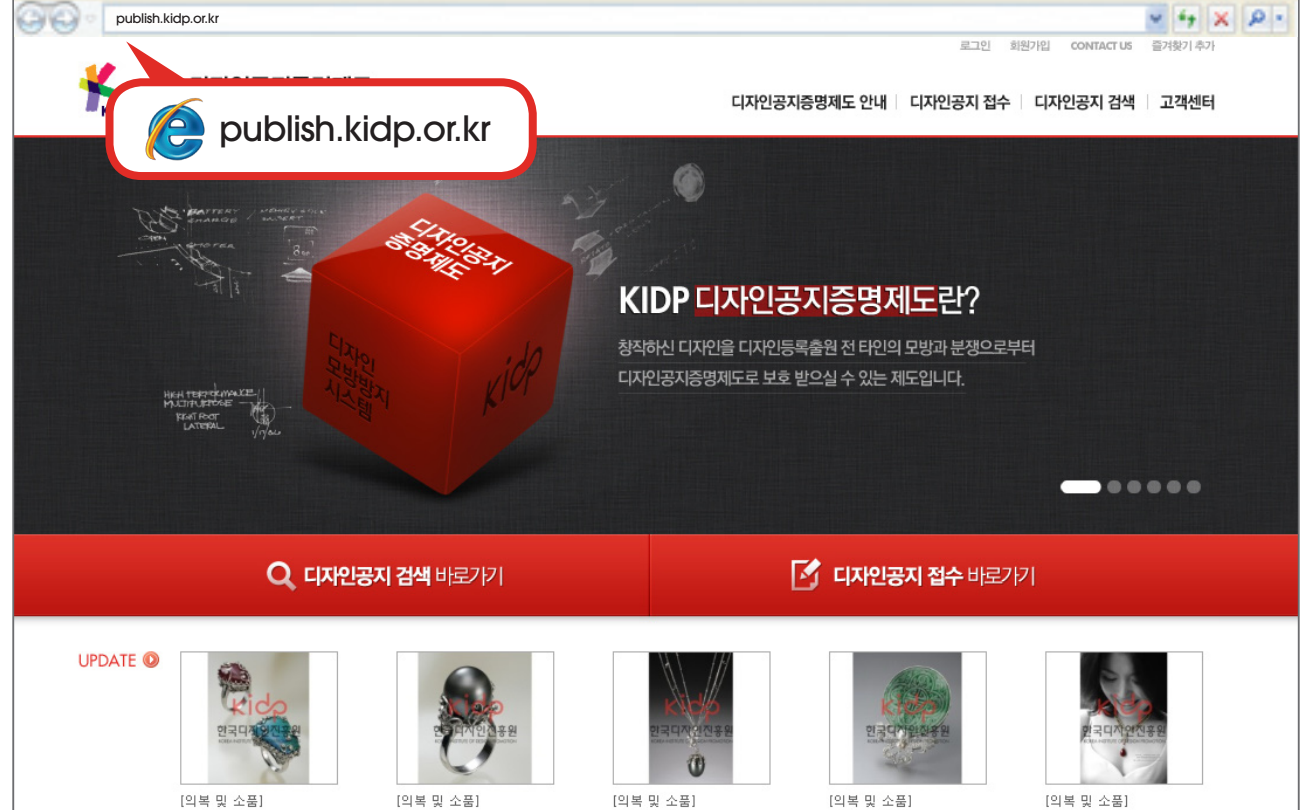

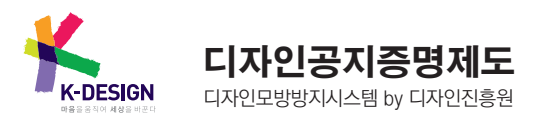

#### 디자인공지증명 신청 매뉴얼

#### 2 디자인공지 접수 메뉴를 클릭

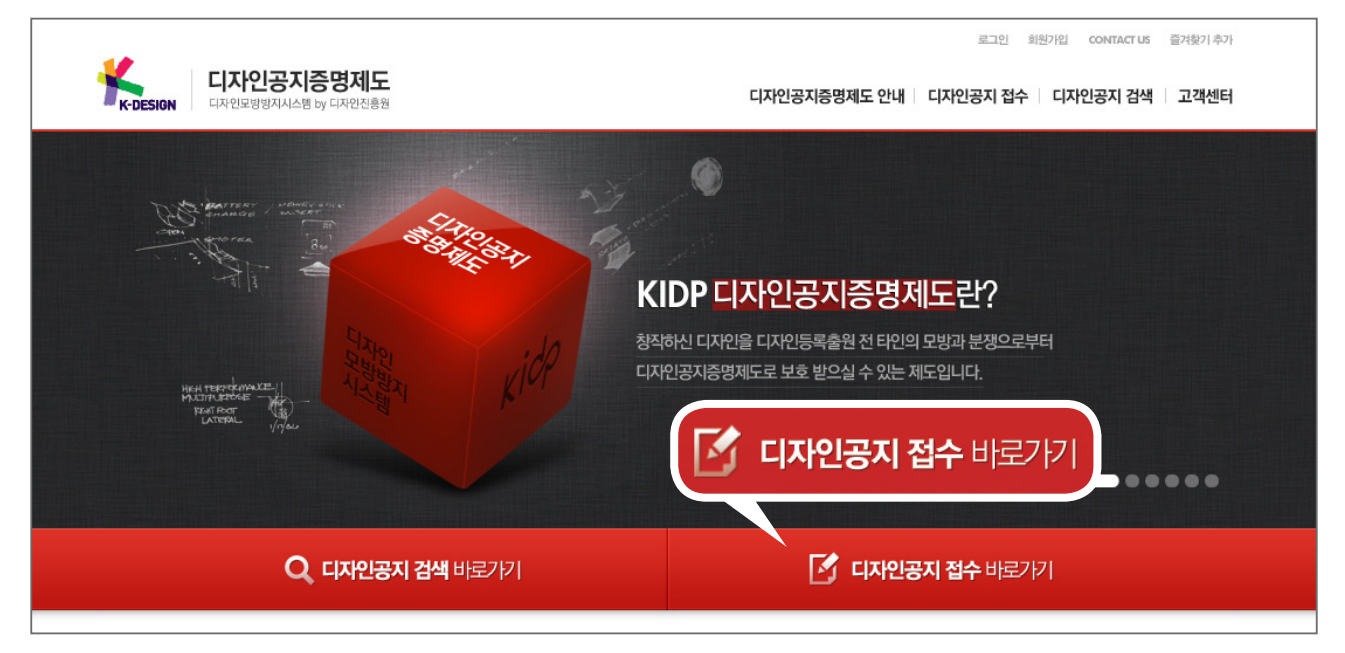

1 디자인공지 접수는 로그인이 필요한 페이지입니다.

❷ 이전에 designDB.com 사이트를 통하여 회원으로 가입하신 경우에는 따로 가입 하실 필요는 없습니다. (하나의 ID로 디자인진흥원 모든 서비스를 이용 가능합니다.)

#### 3-1 디자인공지 신청서 접수 〉 동의서 작성

|                                                                                             | 로그아웃 미이데이지 관리자 사이트 바로가기 CONTACT US 즐겨찾기 추가                                                                                                    |
|---------------------------------------------------------------------------------------------|----------------------------------------------------------------------------------------------------|
| K-DESION 디자인공지증명제도                                                                          | 디자인공지증명제도 안내 📃 디자인공지 접수 📗 디자인공지 검색 📗 고객센터                                                                                                    |
|                                                                                             |                                                                                                    |
| 디자인공지 접수                                                                                    | HOME > 디자인공지 접수                                                                                                    |
| 동의서 작성                                                                                      | 신청자 정보 작성 디자인 공지 접수 정보 작성 신청완료                                                                                                    |
| 디자인 / 카탈로그 공지 접수 동의서                                                                        |                                                                                                    |
| 1. 수집하는 개인정보의 항목<br>가. 회사는 원활한 고객상담, 각종 서비스의<br>- 필수항목 : 성명, 연락처, 이메일<br>2. 개인정보의 수집 및 이용목적 | 디자인/카탈로그 공지 접수 동의서 작성                                                                                                    |
| 가. 회사는 이용자의 사전 동의 없이는 이용<br>나. 첫째, 이용자들의 제공한 개인정보를 바<br>제공한 개인정보를 바탕으로 개발해야 할 서<br>니다       | 자의 개인정보를 함부로 공개하지 않으며, 수접된 정보는 아래와 같이 사용하고 있습니다.<br>탕으로 보다 더 유용한 서비스를 개발할 수 있습니다. 회사는 신규서비스 개발이나 컨텐츠의 확충시에는 기존 이용자들이 회사에<br>네비스의 우선순위를 보다 더 효율적으로 정하고, 회사는 이용자들이 필요로 하는 컨텐츠를 합리적으로 선택하며 제공할 수 있습 |

1 디자인공지 신청서 접수는 총 4단계로 구성됩니다.

❷ 디자인/카탈로그 공지 접수 동의서 작성

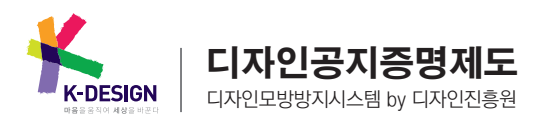

| 디자인공지 접수   | ÷         |             |            | HOME > 디자인공지 접수                       |    |
|------------|-----------|-------------|------------|---------------------------------------|----|
| 동          | 의서 작성     | 신청자정보작성     | 디자인공지      | 접수 정보 작성 신청완료                         |    |
| 디자인 / 카탈로그 | 그 공지 신청서  |             | 디자인 / 카탈로그 | 공지 신청서                                |    |
| > 신청자 정보   |           |             | > 신청 법인/단체 | 정보                                    | _  |
| • 이 름      | 시처자 저녁    |             | • 법인 / 단체명 | (주 시청 법인/단체정보                         |    |
| • 전화번호     |           | 0 - 0000    | • 대표자명     | 김경 · 사업자등                             | 매  |
| · 휴대전화     | 010 -     | 2853 - 0819 | • 담당자명     | 권정석 (csmaster)                        |    |
| ·이메일       | gozfot    | @ naver.com | • 담당자 전화번호 | 02 (서울) 💽 - 761 - 0792 · 담당자 휴        | 취미 |
| • 주 소      | 151 - 805 | 주소 찾기       | • 담당자 이메일  | is_overlord @ contents-solution,co,kr |    |
|            | 서울특별시 관악구 |             | • 회사 주소    | 110 - 717 주소 찾기                       |    |

#### 3-2 디자인공지 신청서 접수 〉 신청자 정보 작성

● 회원 가입시 등록한 정보에 따라 개인 또는 법인&단체용 페이지가 보여집니다.

❷ designDB.com 사이트를 통하여 회원 가입하신 회원 중 변경된 정보가 있을 경우에만 수정해 주시면 됩니다.

#### 3-3 디자인공지 신청서 접수 〉 디자인공지접수 정보 작성

| 디자인공지 집       | 역수                       |                       |                 | HOME > <b>디자인공지</b>            | 접수          |
|---------------|--------------------------|-----------------------|-----------------|--------------------------------|-------------|
|               | 동의서작성                    | 신청자 정보 작성             | 디자인 공지 접수 정보 작상 | 신청완료                           |             |
| > 디자인 공지 접수   | <b>≻ 정보 작성</b> € ਹਨਾ인 ਤਨ | C 카탈로그 공지             |                 | <b>형보 작성</b> C 디자인 공지 ⓒ 카탈로그 3 | 공지          |
| • 디자인의 명칭(*)  |                          |                       | · 카탈로그 명(*)     |                                |             |
| • 디자인 분류(*)   | 니사인공시                    | I <b>자인 ○ 글자체</b> 디자인 | · 카탈로그 발행인(*)   | 카탈로그 공시                        | • 7         |
|               |                          |                       | · 카탈로그 설명(*)    |                                |             |
|               | 대분류를 선택해 주세요             | 중분류를 선택해 주세           |                 |                                |             |
| • 디자인 창작자명(*) | USERNAME1                |                       |                 |                                |             |
| · 디자이 선명(*)   |                          |                       |                 | 기타크그 서며은 4000지 이내크 자서렌 조미기 비란  | uici Aruniz |

● 신청하시고자 하는 디자인공지에 따라 접수 정보가 다르기 때문에 해당 디자인공지 종류를 선택해 주시기 바랍니다.

❷ 만일 신청중인 디자인이 디자인진흥원의 본 시스템 이외 다른 곳에서 사전 공지가 된 경우 추가 설문 항목을 작성 해 주시기 바랍니다.

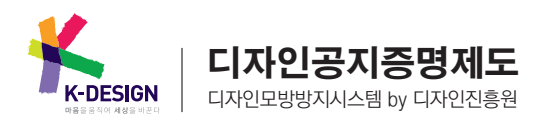

#### 3-4 디자인공지 신청서 접수 〉 신청완료 디자인공지 접수 HOME > 디자인공지 접수 동의서 작성 신청자 정보 작성 디자인 공지 접수 정보 작성 신청완료 고객님의 디자인 공지 접수가 완료되었습니다. 접수된 디자인에 대해 디자인진흥원 담당자 확인 후 등록 수수료를 납부하셔야 디자인공지증명 등록이 완료됩니다. <u>MY PAGE > 공지신청 내역</u> 조회에서 진행상황을 확인할 수 있습니다. 등록 완료된 디자인은 <u>MY PAGE >공지등록 내역</u>에서 확인하실 수 있습니다. 등록 수수료는 디자인진흥원 담당자 확인 후 정확한 금액이 산정되나 기본적으로 아래와 같습니다. 디자인공지증명 등록만으로 디자인권을 획득하는 것이 아니므로 반드시 공지증명등록 완료 후 6개월 이내에 특허청에 디자인등록출원을 하셔야 합니다. 구분 디자이너 학생 카탈로그 공지 A4당/30.000원 무료 창작디자인 공지 1건당/20,000원 무료

### 4 마이페이지 확인

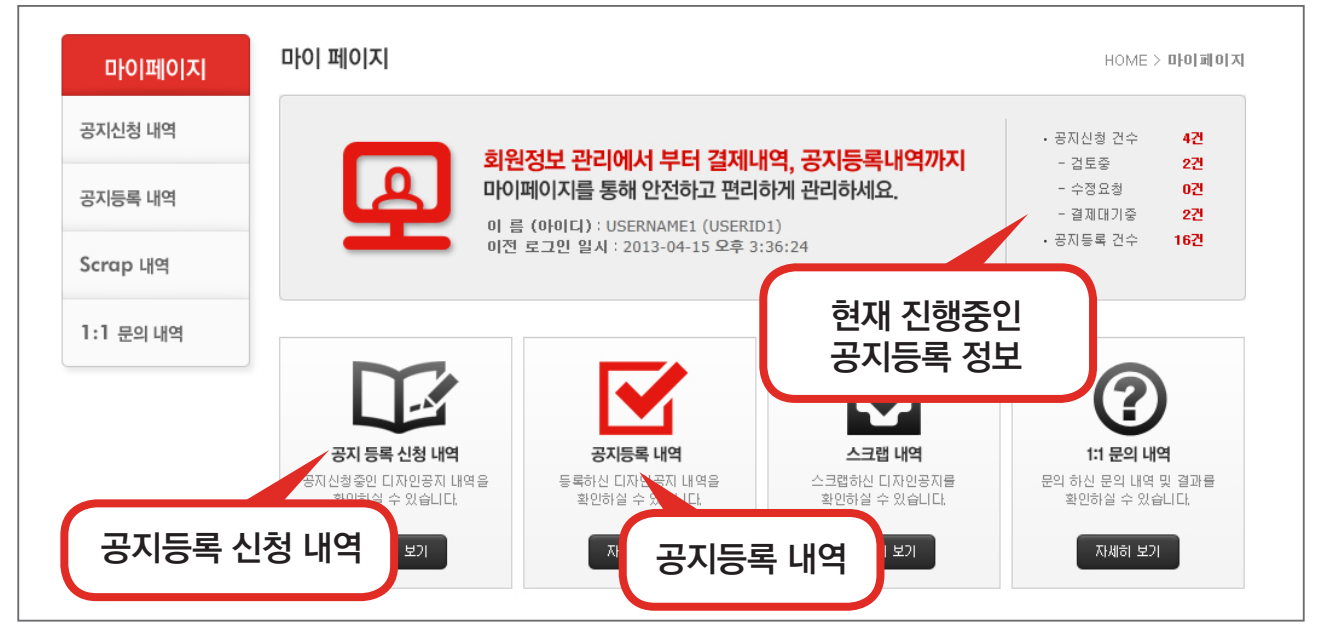

마이 페이지에서는 현재 신청 진행중인 디자인에 대해 관리 가능합니다. 또한 등록 완료 된 디자인공지에 대해서 확인 및 출력 가능합니다.

❷ 기타 스크랩, 1:1문의도 하실 수 있습니다.

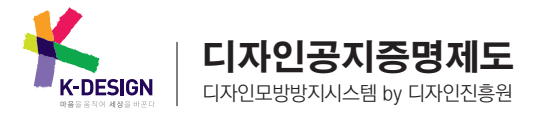

#### 디자인공지증명 신청 매뉴얼

HOME > 마이페이지 > **공지신청 내역** 

비고

신 청 일 🦳 결제금액

2013.04.17 20,000원

#### 5 공지 등록 신청 내역

6 수수료 납부

마이페이지

공지신청 내역

공지등록 내역

Scrap 내역

1:1 문의 내역

| 마이페이지     | 공지신청    | 형 내역          |                                          |         |     | HOME       | > 마이페이지 :  | > 공지신청 내  |
|-----------|---------|---------------|------------------------------------------|---------|-----|------------|------------|-----------|
|           | Total 4 | 1/1 Page      |                                          |         | +진형 | 생상태++ ▼    | +정렬순++++   | ▼ +목록수+ ▼ |
| 공지신청 내역   | 번호      | 대표 이미지        |                                          | 디자인 공지명 |     | 창 작 일      | 신 청 일      | 진행상황      |
| 공지등록 내역   | 4       | Rido<br>Range | [의복 및 소품]<br>크리스콜라반지<br>2013-801-0000051 |         |     | 2013-04-09 | 2013.04.17 | 결제대기중     |
| Scrap 내역  |         | Line          |                                          |         |     |            |            |           |
| 1:1 문의 내역 | 3       |               | [의복 및 소품]<br><b>진주반지</b>                 |         |     | 2013-04-09 | 2013.04.16 | 검토중       |
|           |         | Q             | 2013-B01-0000050                         |         |     |            |            |           |
|           | 2       |               | [의복 및 소품]<br>진주목걸이<br>2013-801-0000049   |         |     | 2013-04-09 | 2013.04.15 | 검토중       |
|           |         |               | [의복및 소품]                                 |         |     |            |            | 결제대기중     |

④ 무통장입금 : 수수료 납부를 무통장입금으로 진행한 경우, 수수료를 납부 하셔야만 최종 디자인공지 등록이 완료됩니다.

디자인 공지명

○ 무통장입금 (계좌정보: IBK기업은행 / 341-028815-04-441 / 한국디자인진흥원)

록

₩ 20,000 ※ 디자인공지의 경우 <u>1건/20.000원</u>, 카달로그공지의 경우 <u>A4당(디자인진흥원에서 산출) 30.000원</u>입니다. ※ 단, 디자인공지 신청자가 초·중·고 및 대학생인 경우 등록비는 면제됩니다.

결제하기

현재 신청 진행중인 디자인에 대해 관리 가능합니다. 진행상태는 아래와 같습니다.

공지신청 내역

글번호

> 결제 정보

• 결제 총 금액

• 결제방식 선택

신용카드 / 계좌이체 / 무통장입금

> 공지신청 결제대기 목록

1 의복 및 소품

디자인분류

ⓓ 검토중 : 사용자가 접수 완료한 경우, 디자인진흥원에게 서류 검토중인 경우

수정요청 : 디자인진흥원에서 서류 검토중 수정 요청사항이 발생하여 수정해야 되는 경우 

크리스콜라반지

🖲 신용카드

● 수수료 납부는 신용카드,계좌이체, 무통장입금 3가지 중 하나를 선택하여 진행하시면 됩니다.

❷ 무통장입금의 경우 빠른 처리를 위해 입금 하신 후 담당자에게 연락 주시기 바랍니다.

○ 계좌이체

❷ 발급된 공지증명번호는 공지증명서 좌측 상단에서 확인 가능합니다.

❶ 디자인공지증명이 완료되었음을 증명할 수 있는 공지증명서 입니다.

| 공지증명번호 | 제 2019-601-000051호 유럽 또 2011년 4년 11월<br>다자인공지증명<br>대체원의 법률 프리스플라인지                                                       |
|--------|----------------------------------------------------------------------------------------------------|
|        | 대 과연에 분류 제품 대자인 > 예택 및 소통 > 공실·위인자) > 반지   대 자연 분약자 (시) 반국귀급속보석대가간법회 / 통질병   대 호이하기 ************************************ |
|        |                                                                                                    |
|        | 다.<br>2015년 04월 05월<br>위 디자원은 한국디자원진흥철에서 공지증명 되었습니다.                                                                     |
|        | 신상인 호 월 등 한국디수인용봉원 원수 이 백 명양(14)<br>생각[17]                                                                               |

❷ 공지증명번호가 발급된 공지등록 내역에서 공지증명서 출력이 가능합니다.

● 수수료까지 납부한 디자인/카탈로그에 대해 공지증명번호가 발급됩니다.

**디자인공지증명제도** 디자인모방방지시스템 by 디자인진흥원

| 마이페이지      | 공지등록         | 내역                      |                                        | HOME > 마이페이지 > <b>공지등록 내역</b> |
|------------|--------------|-------------------------|----------------------------------------|-------------------------------|
| 7711511101 | Total 55   1 | 1/11 Page               |                                        | +정렬순+++++ ▼ +목록수+ ▼           |
| 공시신청 내억    | 번호           | 대표 이미지                  | 디자인 공지명                                | 공지 시작일 공지 종료일 공지증명서           |
| 공지등록 내역    | 55           | Hido<br>2344            | [의복 및 소품]<br>크리스콜라반지                   | 2013.04.05 2013.10.07 프린트     |
| Scrap 내역   |              | De.                     | 2013-801-0000051                       |                               |
| 1:1 문의 내역  | 54           | Received and the second | 공지증명번호 발급                              | 2013.04.05 2013.10.07 프린트     |
|            | 53           |                         | [의복 및 소품]<br>전주목걸이<br>2013-B01-0000049 | 공지증명서 출력                      |
|            | 52           | ETCHEOTE                | [의복 및 소품]<br>비치브로치<br>2013-B01-0000048 | 2013.04.05 2013.10.07 프린트     |

8 공지증명서 출력

K-DESIGN

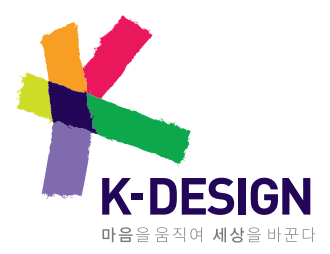

경기도 성남시 분당구 양현로 322 (야탑동 344-1) 한국디자인진흥원 동반성장실 공정거래팀 TEL : 031-780-2167 http://publish.kidp.or.kr